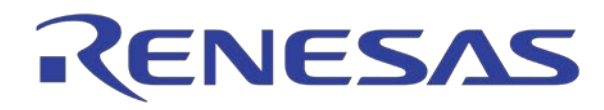

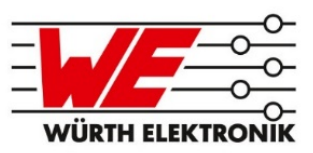

# How to connect the USB Bridge

Please always take care to connect the black wire of the cable to the GND-pin of the boards:

Visit the WP15WBD-RK <u>website</u> and download latest version of the *Renesas Electronics I2C Lite* software, script files, and USB drivers from the Renesas Electronics website.

#### Installation:

1. Do not connect the USB-to-I2C dongle before installing the software.

2. Run the downloaded *USB Drivers Setup* executable file and follow the user prompts to install the USB drivers.

3. After finishing the setup of the USB drivers, connect one of the USB-to-I2C dongles to the USB port. Wait for a few moments to let Windows<sup>®</sup> map the drivers for the dongle.

4. Open the Device Manager from the Windows control panel and check the devices listed under "Universal Serial Bus controllers" section. "FT4222H Interface A" and "FT4222H Interface B" should appear in this section as shown in Figure 1.

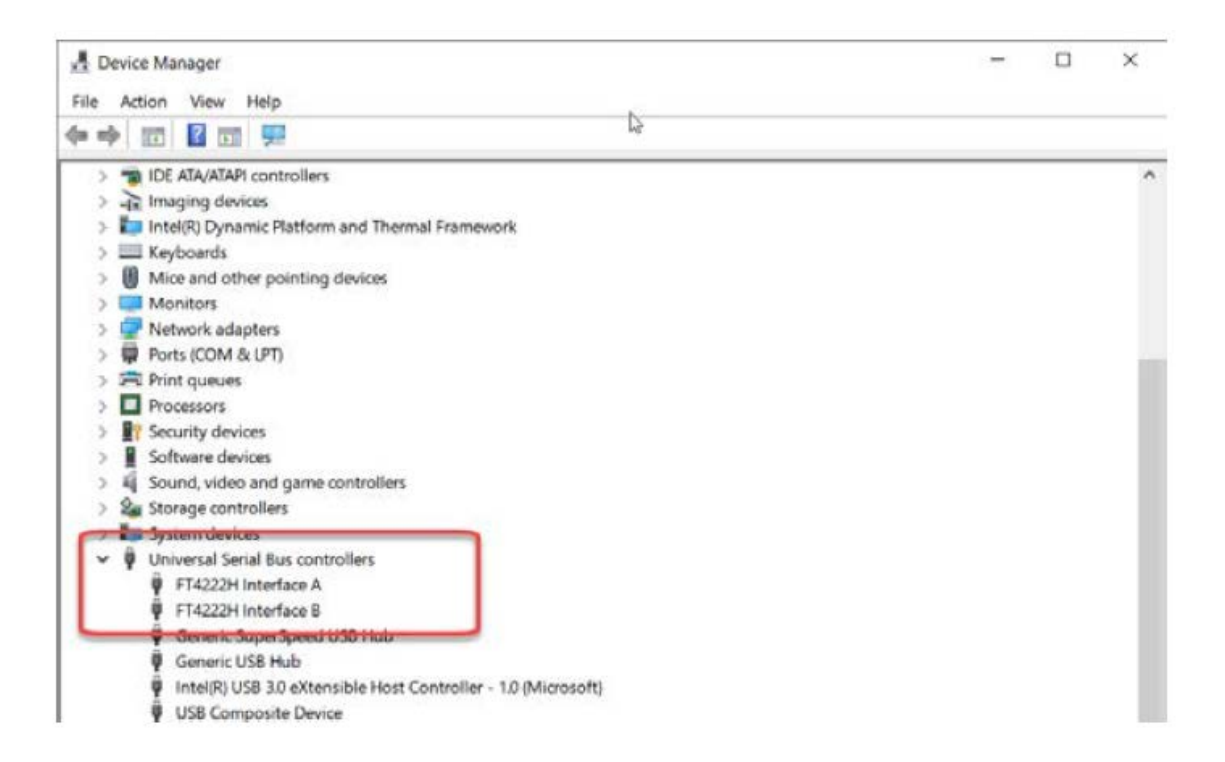

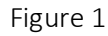

5. Run the *Renesas Electronics I2C Lite Setup* file and follow the user prompts to install the *Renesas Electronics I2C Lite* software.

6. Place the downloaded script files in the C:\Users\...\AppData\Roaming\Renesas I2C Lite folder to expedite loading the script files into the Renesas Electronics I2C Lite software. These scripts contain a series of I2C commands to send and receive data on the receiver and transmitter.

## Hardware Connections:

## Connect the USB to I<sup>2</sup>C dongle:

- 1. Connect the USB cable with the dongle
- 2. Connect the  $I^2C$  cable with the dongle. Black cable must be connected to GND pin.

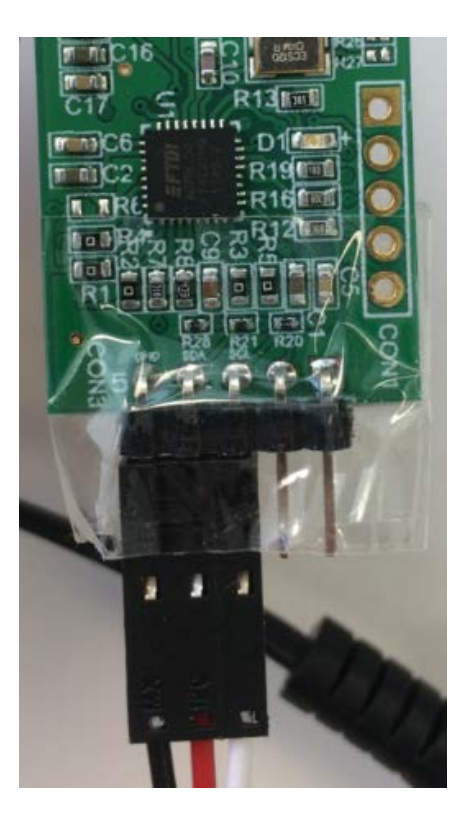

### Connect to the receiver board:

1. Plug the 12V adapter or user's power supply into the J3 barrel connector on the Transmitter (P9242-R MM-EV) Board

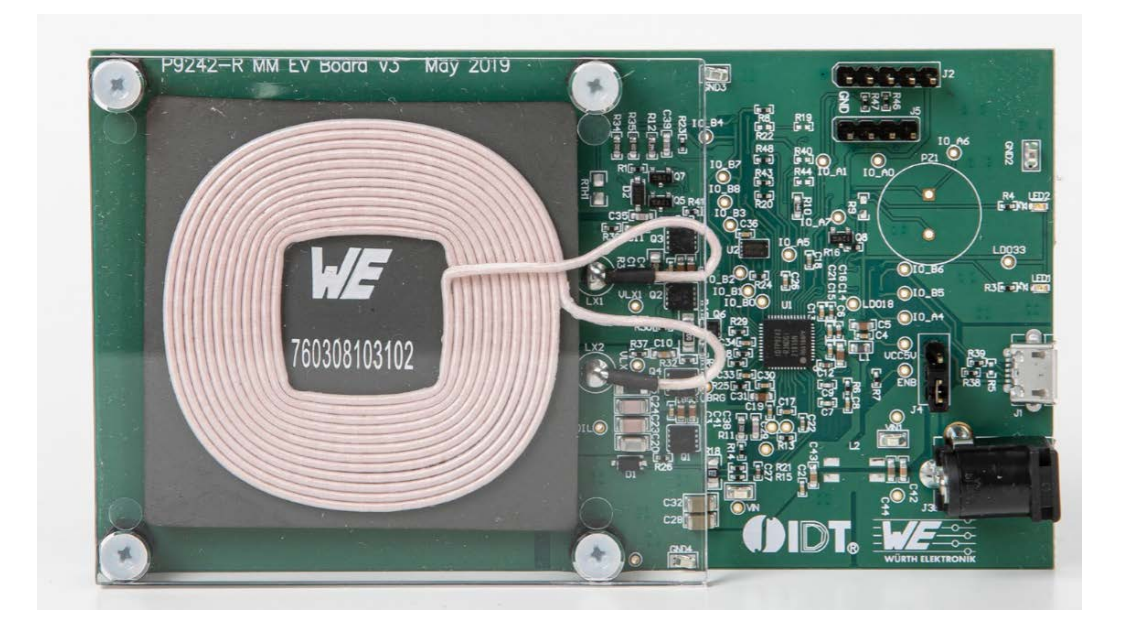

2. Place the Receiver + LED Board on the transmitter (TX) coil 760308102102 with logo on top

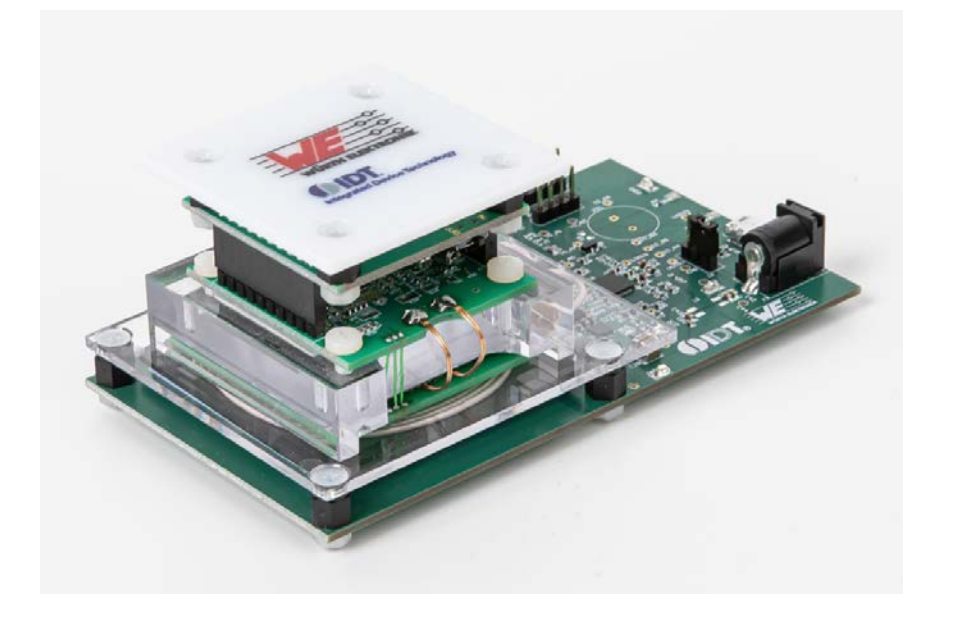

3. Connect the I2C Dongle. Black wire on the right (GND) pin.

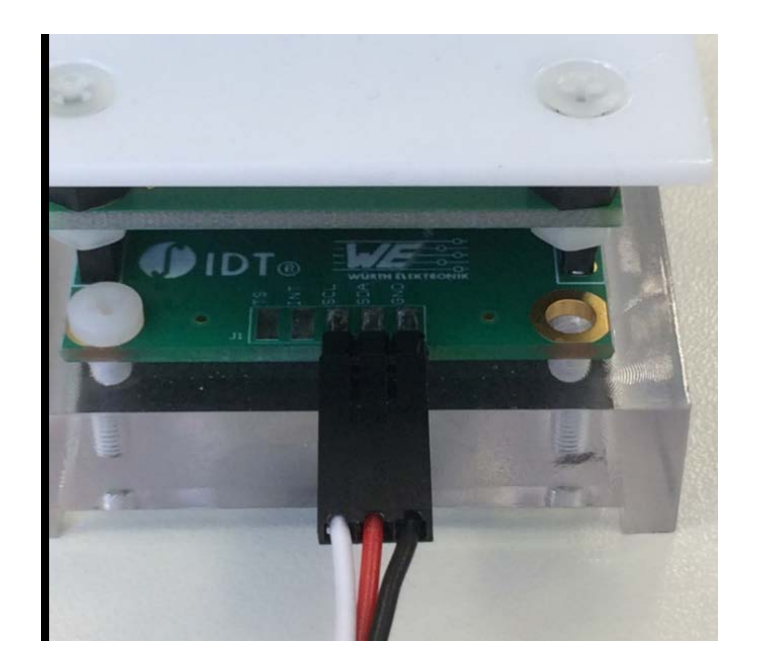

4. Jumper J4 at the transmitter board must be in this position

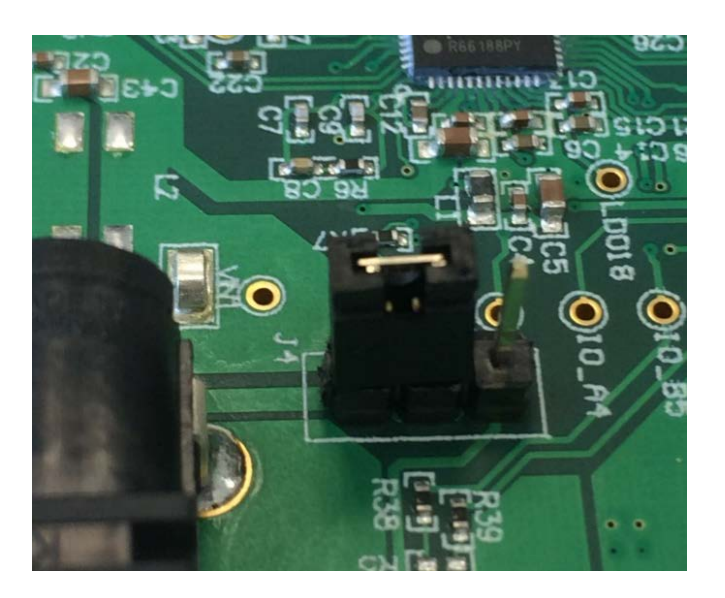

At the GUI you will see the successful connection:

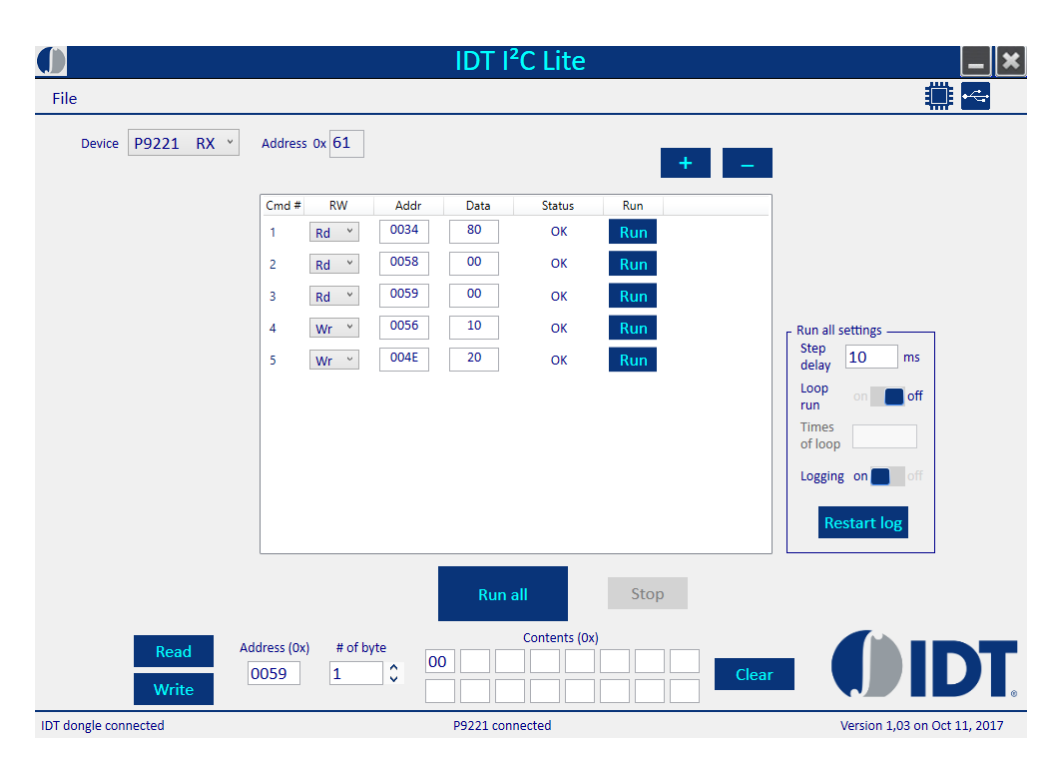

At the software, Renesas Electronics I2C Lite at the Drop-down menu select P9221 RX. "Renesas Electronics dongle connected" and "P9221 connected". Check on the bottom of the screen.

#### Connect to the transmitter board:

1. Connect I2C Dongle at transmitter board. The black cable must be connected to the GND pin. At the software, Renesas Electronics I2C Lite at the Drop-down menu select P9242 TX. "Renesas Electronics dongle connected" and "P9242 connected". Check on the bottom of the screen.

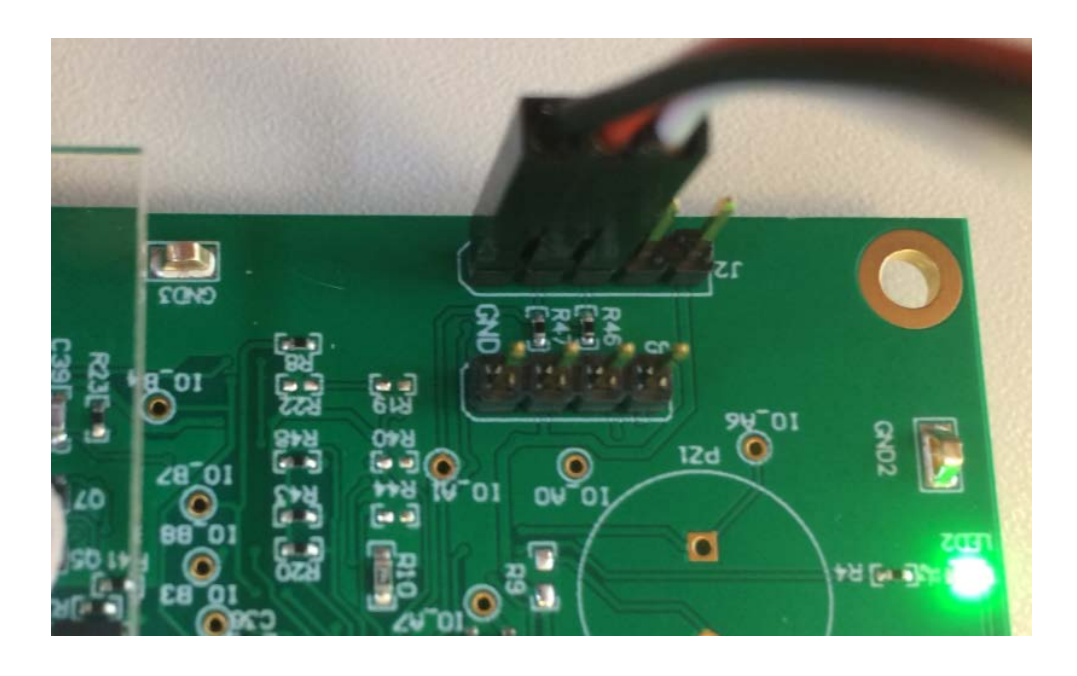

|                      | IDT I <sup>2</sup> C Lite          |                              |
|----------------------|------------------------------------|------------------------------|
| File                 |                                    | iii 🔤 🔤                      |
| Device P9242 TX *    | Address 0x 61 + -                  |                              |
|                      | Cmd # RW Addr Data Status Run      |                              |
|                      | 1 Rd * 0034 8E OK Run              |                              |
|                      | 2 Rd * 0058 B9 OK Run              |                              |
|                      | 3 Rd * 0059 D3 OK Run              |                              |
|                      | 4 Wr * 0056 10 OK Run              | Run all settings             |
|                      | 5 Wr V 004E 20 OK Run              | Step<br>dolay 10 ms          |
|                      |                                    | Loop                         |
|                      |                                    | run <sup>' οn</sup> οπ       |
|                      |                                    | Times<br>of loop             |
|                      |                                    | Logging on fi                |
|                      |                                    |                              |
|                      |                                    | Restart log                  |
|                      |                                    |                              |
|                      | Run all Stop                       |                              |
| Dec.L. Ad            | dress (0x) # of byte Contents (0x) |                              |
| Read                 |                                    |                              |
| Write                |                                    |                              |
| IDT dongle connected | P9242 connected                    | Version 1,03 on Oct 11, 2017 |